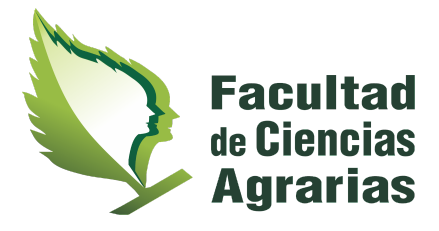

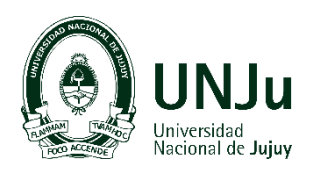

## **INSTRUCTIVO DE PRE-INSCRIPCIÓN ONLINE**

## PRIMER PASO

#### ✓ Ingresa a la página <u>www.fca.unju.edu.ar</u>

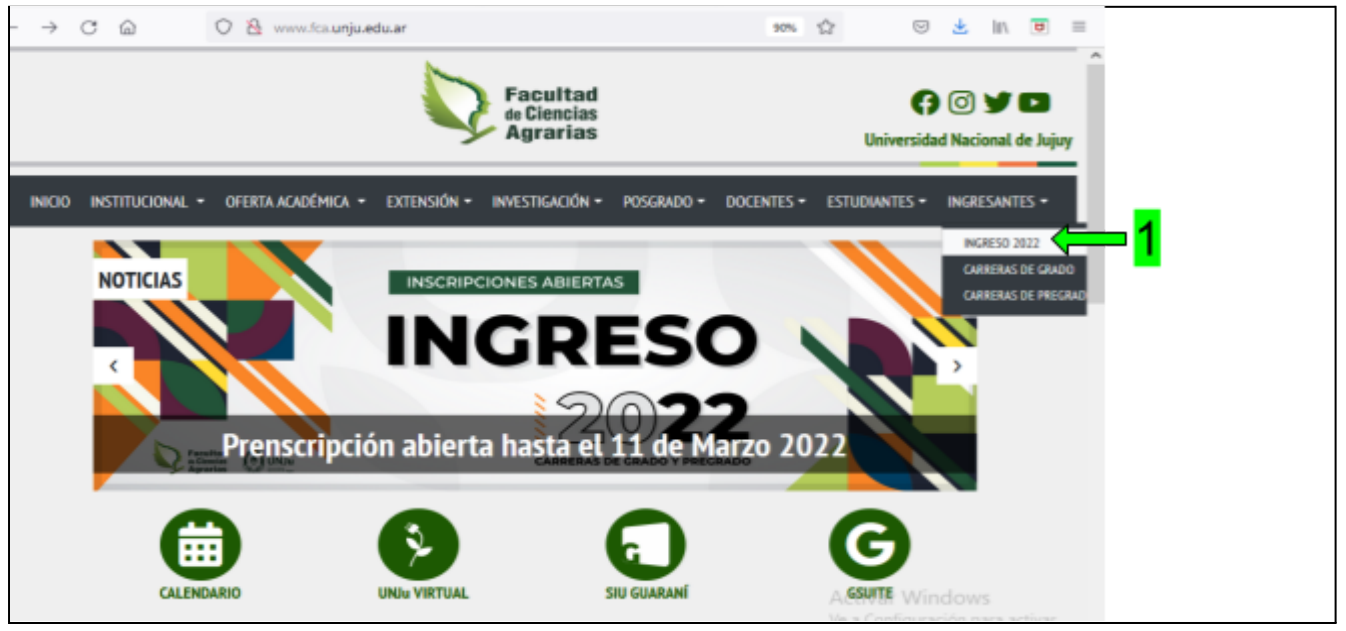

Selecciona en la parte superior de fondo gris la pestaña que dice **INGRESANTES** y luego haz clic en:

### **INGRESO 2022**

✓ Visualizarás en la pantalla un icono que dice REGISTRATE, haz clic ahí.

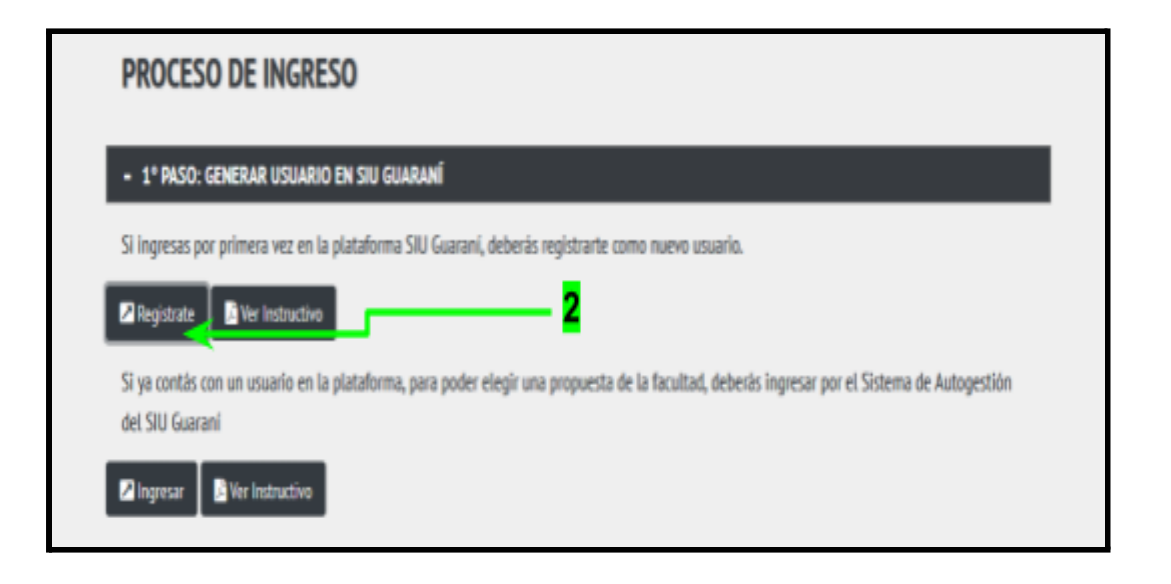

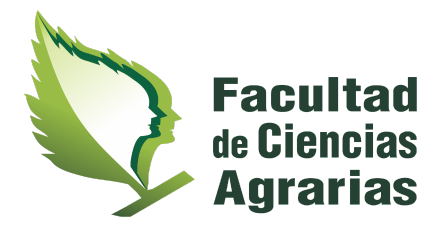

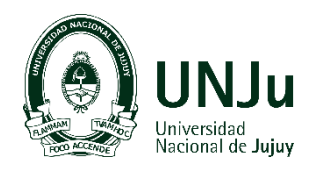

✓ Se abrirá una nueva ventana: SIU GUARANÍ para continuar y realizar la preinscripción debes GENERAR USUARIO

| 6 9 0 W |                                                                                                    | un dell'any increase<br>Versalio 2.18.0                                                                                                    |
|---------|----------------------------------------------------------------------------------------------------|----------------------------------------------------------------------------------------------------|
|         | Ingresă tus datos<br>Ereal<br>Care<br>Utuario ruevo an el astema?<br>Quiuario ruevo an el astema?<br>Quiuario<br>Autuario ruevo an el astema? | SUPPORT Support Support Su |

Te llevará al segundo paso...

## SEGUNDO PASO

## ¿Qué debo hacer para GENERAR USUARIO?

✓ Te saldrá un pequeño formulario, en el cual deberás escribir tu e-mail y crear una clave (fácil de recordar) que solo vas a usar para ingresar al sistema SIU-Guaraní (es importante que el correo declarado sea personal ya que será tu identidad electrónica en la Institución, escribe de manera correcta).

El mismo solicitará tus datos personales: Nombre/s y Apellido/s COMPLETOS, Número de DNI, Nacionalidad, etc. LOS DATOS DECLARADOS TIENEN QUE SER LOS QUE ESTÁN EN TU DNI (de forma exacta) YA QUE REVISTEN CARÁCTER DE DECLARACIÓN JURADA, así que presta atención al cargarlos ya que luego no podrás modificarlos. TODOS LOS ÍTEMS QUE FIGURAN CON ASTERISCO (\*) SON OBLIGATORIOS.

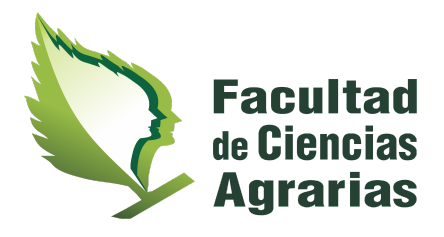

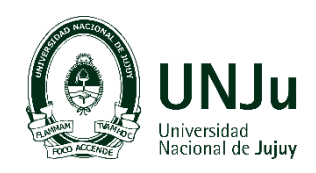

| E-mail (*)                       |   | Repetir e-mail (*)            |                                                              |
|----------------------------------|---|-------------------------------|--------------------------------------------------------------|
| Clave (*)                        | _ | Reingresá la clave (*)        |                                                              |
|                                  |   |                               | Recuerda que<br>debes completar                              |
| Datos personales<br>Apellido (*) |   | Nombres (")                   | todos los campos.<br>Al finalizar clickea:<br><b>GENERAR</b> |
| Nacionalidad (*)                 |   | País emisor del documento (*) | USUARIO                                                      |
| Seleccioná                       |   |                               | · /                                                          |
| Tipo de Documento (")            |   | Número de documento (*)       |                                                              |
| Seleccionă                       | , |                               |                                                              |
|                                  |   | Canada                        | A Mohard                                                     |

Te llevará al tercer paso...

## **TERCER PASO**

✓ El sistema te enviará automáticamente a la siguiente ventana, dónde verás el siguiente anuncio:

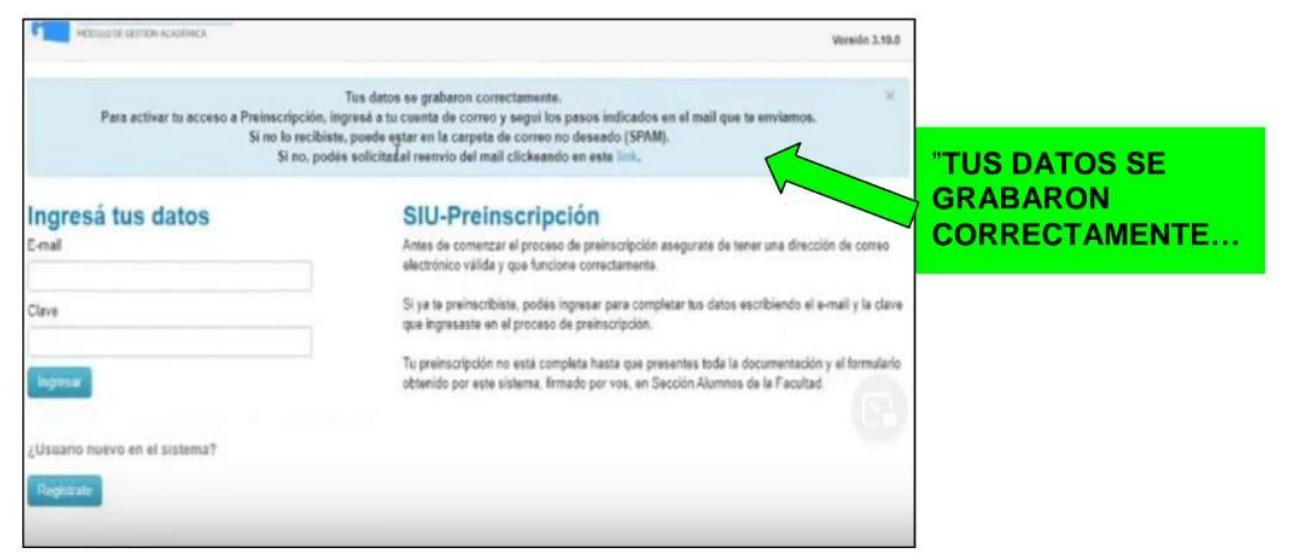

✓ Abre una nueva ventana en tu navegador e INICIA SESIÓN en tu correo electrónico declarado.

✓ ENCONTRARÁS UN MENSAJE DE SIU-PREINSCRIPCIÓN en tu Bandeja de Entrada, o en SPAM.

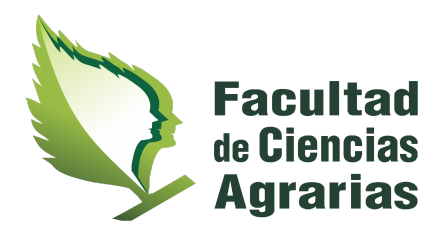

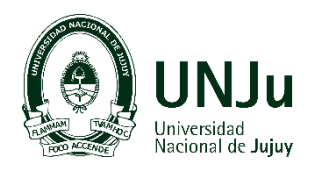

|                   |                                                                                                    | _   |                                                                                                    |                  |
|-------------------|----------------------------------------------------------------------------------------------------|-----|----------------------------------------------------------------------------------------------------|------------------|
| C i               | 1-Ball ( )                                                                                                    | • ¢ |                                                                                                    | ⇒ <b>≡</b> - ¢   |
| onary             | 15 Social & Promotions 🛛 Updates 🖏 Forums                                                                                                    |     | tone •<br>2. South • > Freith • Involute message Term                                                                                                    | f for family a   |
| SU-Preinscripción | Creación de usuar de SIV-Preissos polón - Entre enviat fue enviado para incise el proces. 🛚 🖥                                                                                                    | 0 0 | Este e-mail fue enviado para hícitar el proceso de activación de la cuenta de Preinscripción asociada con la Giección de e-mail                                                  | Par              |
| 1.0               | NAME IN THE OTHER PROPERTY OF THE PARTY.                                                                                                    |     | Apellido 1468/NI     Kombrez JOSE MARÍA                                                                                                    |                  |
| 1000              | And a period of the second second sec | *** | Kaclonalidat ARGENTINO     Pais emisor del documento: ARGENTINA     Tipo de Documento: ARGENTINA     Tipo de Documento: DOCUMENTO NACIONAL DE IDENTIDAD                          | eb opeul         |
| 1004              | and the finite and many of the low to start where the                                                                                                    | A   | Kni. Documento 3340567 Si los danos un conectos entoricos segui aste leis para completar el alte en Preinsolphilos <u>hito il huma un Bacchecio a una esta activamente cione</u> | verificar tus    |
| 10                | HENRY I successful and a second second secon | 4   | S clokar el líni no funciona internal copianto y asgante en la barra de direcciones de la nonregador.<br>Si no solicitaras este mai, simplemente ignorado                        | datos personales |
| 10                | to high head as some specifik to a some some some                                                                                                    | 81  | ×                                                                                                    | ingresa ai link. |

Automáticamente te llevará al sistema SIU GUARANÍ - "SIU-Preinscripción".

# Haz clic en **Elegir propuesta**

| 1. Consults de ausaries de 200 Person : En 💼 500 Personipodes 1. Ce         | nga dar da ( 16 ) 🕂 🕂                                                                                                    |                                                                          | - a ×          |                     |
|-----------------------------------------------------------------------------|----------------------------------------------------------------------------------------------------|--------------------------------------------------------------------------|----------------|---------------------|
| - C       this segues pressoripconturgueduse ;                              | encer provide all encounter all carries                                                                                                    |                                                                          | 🕸 belights 🙆 1 |                     |
| SIUGUARA                                                                    | NÍ                                                                                                    | a Mareiro 3. Mal                                                         |                |                     |
| SIU-Preinscrip                                                              | ción                                                                                                    |                                                                          | A              | quí visualizarás tu |
| Como primer paso, vilegi la<br>propuesta a la que querris<br>prelescribina. | Te spenis ha sido confirmado paloramente Alera public singli la p<br>spenis homes inquini al formaleir para presenter en la Soccida.<br>Rigit Fingentia | repondu Longo, completi loc dator solicitore, y<br>Normot de la Pacolită |                |                     |
|                                                                             |                                                                                                    | 5                                                                        |                |                     |
|                                                                             |                                                                                                    |                                                                          |                |                     |

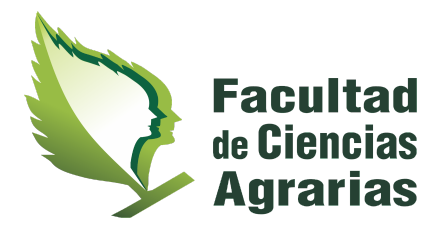

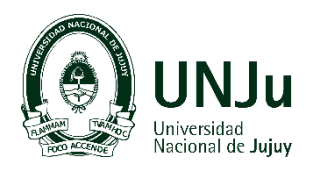

## ✓ Se abrirá un pequeño cuadro donde debes completar lo siguiente:

| Preinscrip           | ción    | Selección de propuesta        |       |            |                                                                                                    |
|----------------------|---------|-------------------------------|-------|------------|----------------------------------------------------------------------------------------------------|
| . Temestip           | - ieiii | Responsable Académica (*)     |       |            |                                                                                                    |
| timer cases along to | Tu cue  | Facultad de Ciencias Agrarias |       | ca: Luego  | completa les datos anticitad                                                                                                    |
| ata a la que querés  | CLUMBS  | Propuesta (*)                 |       | e de ba Fa | la filia de la companya de la companya de |
| Incarts.             | Elogia  | Ingenieria Agronòmica         | *     | -          |                                                                                                    |
|                      |         | Ubicación (*)                 |       |            | Deberás completar                                                                                                    |
|                      |         | San Salvador da Jujuy         | •     |            | todos los items para                                                                                                    |
|                      |         | Modalidad (')                 |       |            | Luego clickea                                                                                                    |
|                      |         | Presencial                    | *     |            | ACEPTAR.                                                                                                    |
|                      |         |                               |       |            |                                                                                                    |
|                      |         |                               | Cenar |            |                                                                                                    |
|                      |         |                               | R     |            |                                                                                                    |
|                      |         |                               |       |            | 1999 (1999)                                                                                                    |

**RESPONSABLE ACADÉMICA**: Facultad de Ciencias Agrarias

**PROPUESTA**: Aquí debes elegir la CARRERA/PROPUESTA que deseas estudiar al clickear en la flecha podrás seleccionarla.

**UBICACIÓN**: El lugar donde vas a cursar la carrera/propuesta.

**MODALIDAD**: Siempre PRESENCIAL.

# ✓ LUEGO COMPLETÁ LOS 14 ITEMS DE COLOR AZUL QUE TE APARECERÁN SOBRE EL MARGEN LATERAL IZQUIERDO DE LA PANTALLA.

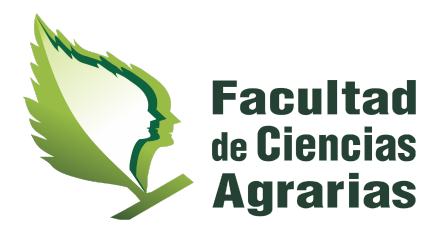

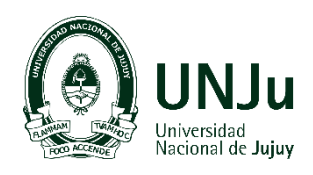

| () No ang | are preinscripcion and an inter-                                                                                                    | et poor, il anno conto                                       | ai (arm)/                           |                                                 |                                                          |                                                      |                                                |                          | \$<br>lactorite 🚱 |
|-----------|----------------------------------------------------------------------------------------------------|--------------------------------------------------------------|-------------------------------------|-------------------------------------------------|----------------------------------------------------------|------------------------------------------------------|------------------------------------------------|--------------------------|-------------------|
| (         | SIU-Preinscripc                                                                                                    | ión<br>Propuestas<br>Responsable<br>Académica<br>FACULTAD DE | s elegidas<br>Propuesta<br>MGENERIA | Tipo de<br>propuesta<br>GRADO                   | Ubicación<br>SAN                                         | Modelided                                            | Vigente<br>Nasta<br>16/10/2920                 | A super                  |                   |
| Ítems     | Discretion failurer<br>Discretion familiae<br>Economics<br>Sciences<br>Discretion<br>Mitomae<br>Discretion fail and<br>Discretion failed                     | Centrals<br>ACRARUS                                          | AUGULA                              |                                                 | 30307                                                    |                                                      |                                                |                          |                   |
|           | Presentación de processoración<br>Completá los campor de esta<br>formánio. Das viz completado<br>portes imprémiés y presentarás en<br>to rente o postamentes |                                                              | A<br>tie<br>ca                      | l comp<br>enen a<br>arga ol<br>haz cli<br>conti | oletar ve<br>sterisco<br>oligatori<br>ck en G<br>nuar co | rás que<br>(*) esto<br>a, Por c<br>UARD/<br>n el sig | e algui<br>os sor<br>cada í<br>AR pa<br>uiente | nos<br>i de<br>tem<br>ra |                   |

## POR EJEMPLO:

| Propuesta<br>Datos activizados                                                                                                    | Datos personales                                                                                                    |                                                             | Goardar                     | No olvides que al                                         |
|----------------------------------------------------------------------------------------------------|----------------------------------------------------------------------------------------------------|-------------------------------------------------------------|-----------------------------|-----------------------------------------------------------|
| Dates principales<br>Dates personales<br>Pranciamiente de estudios<br>Situación tational<br>Situación tamillar<br>Situación          | Domicilio durante el periodo de cl<br>Calle (°)<br>Numero (°) Piso                                                                       | Campo con<br>Carga ob                                       | asterisco (*)<br>ligatoria. | completar cada<br>ítem deberás<br>clickear <b>GUARDAR</b> |
| Encontrogia<br>Deportes<br>Idiomas<br>Datos de salad<br>Documentación<br>Presentación de ducumentación                               | Localidad (')<br>Argentina •<br>Selescent di celo y toel ne omenoa anos se la mantes hassa<br>Limplar Binqueda avanzada<br>Codino Eneral | N pare ver una letta de pasense. Tambén podés usar la biago |                             |                                                           |
| Completă les campos de este<br>formulario. Una vuz completado<br>podeis imperiente y presentante en<br>la sede, o podeis guardario e | Bencar cidiga postal<br>Teléfono fija                                                                                                    | Tipo de residencia (*)                                      |                             |                                                           |

## Cuando llegues al ítem de DOCUMENTACIÓN, deberás subir los siguientes archivos:

- DNI ORIGINAL. Anverso y reverso, escaneo bien definido (formato PDF).
- ◆ 1 FOTO. Tipo carnet, fondo claro (Formato JPG o PDF).
- TÍTULO SECUNDARIO ORIGINAL O CONSTANCIA DE TÍTULO EN TRÁMITE. Anverso y reverso si corresponde, bien definido (formato PDF).

DESPUÉS DE SELECCIONAR Y CARGAR LOS ARCHIVOS, haz CLICK en SUBIR.-

Recuerda hacer clic en **GUARDAR** al finalizar este paso.

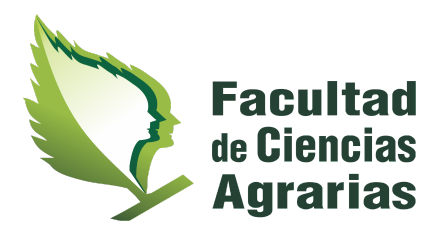

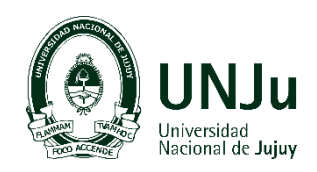

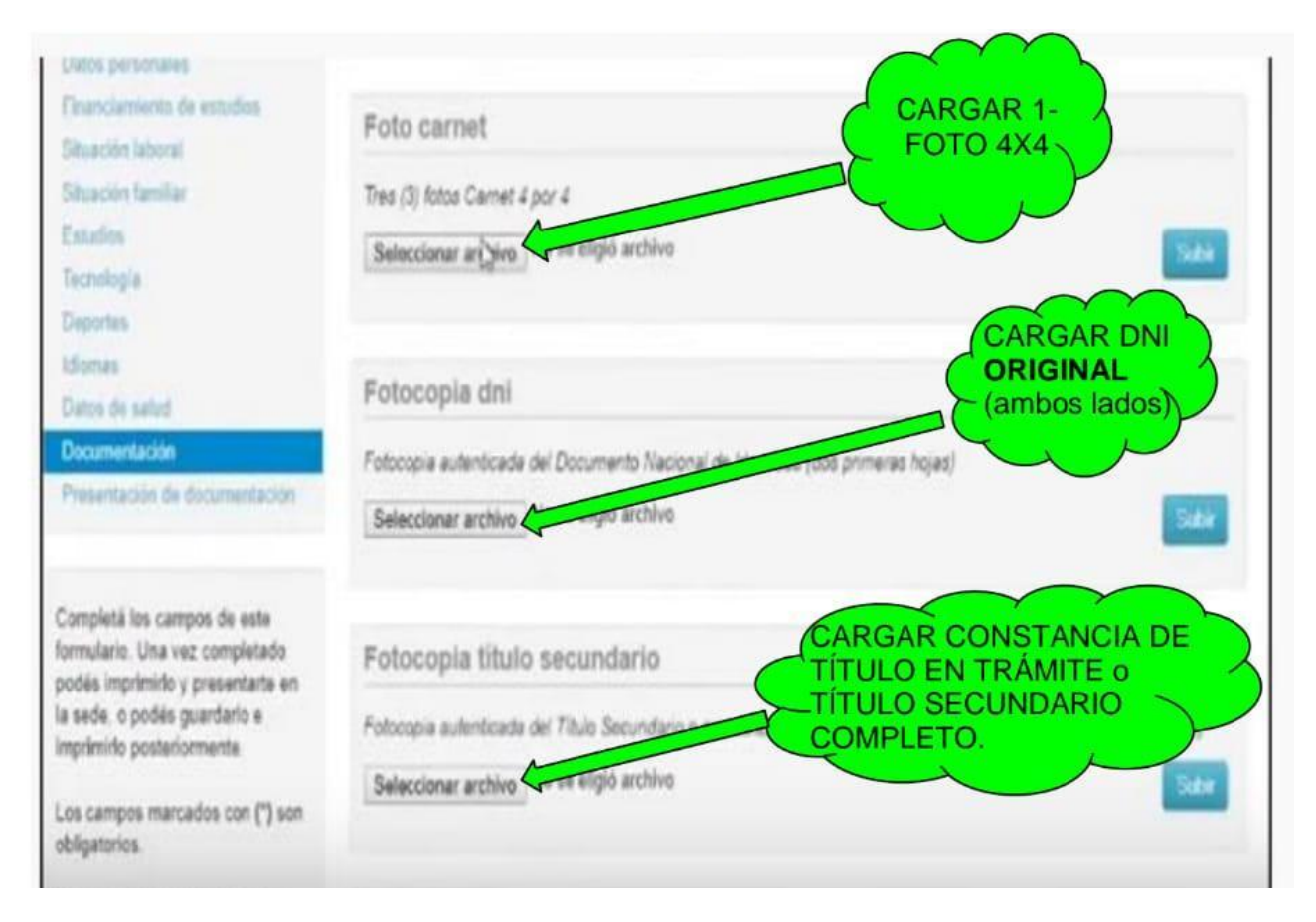

## FINALMENTE LLEGARÁS A PRESENTACIÓN DE DOCUMENTACIÓN

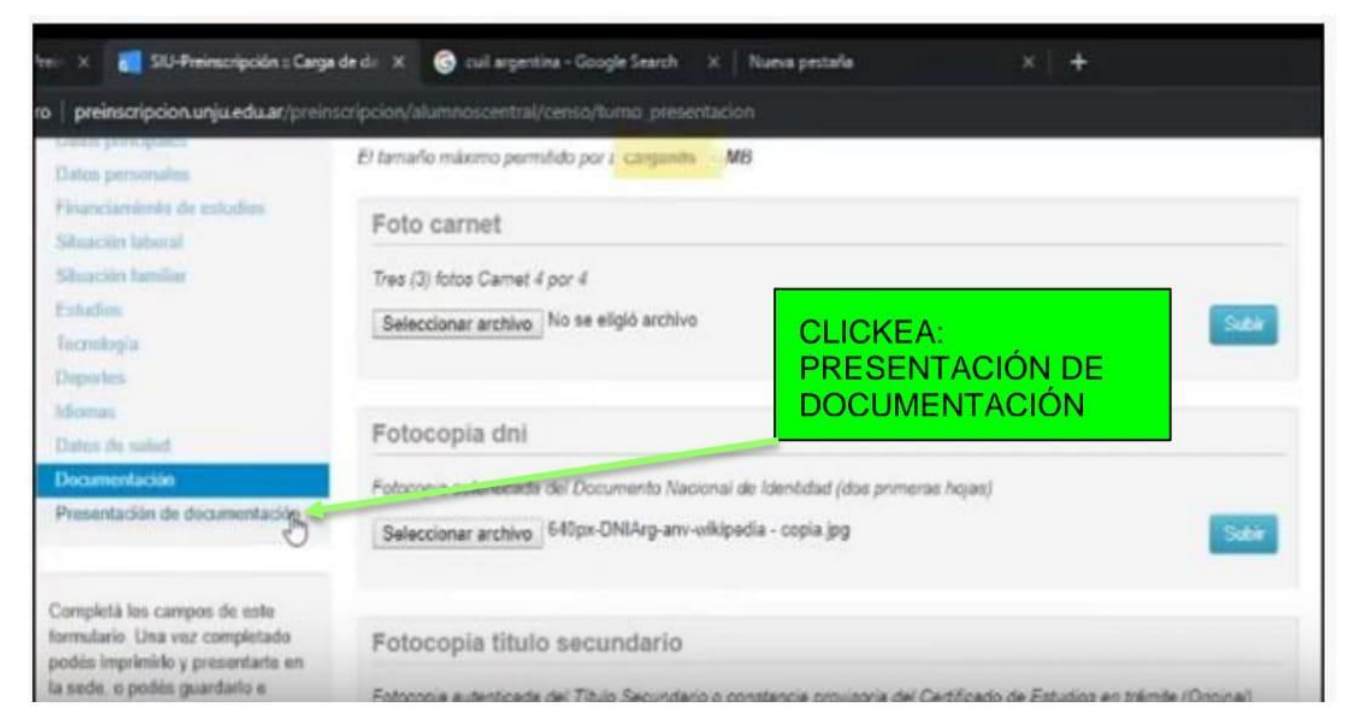

✓ Selecciona y haz clic en el siguiente ícono (calendario) para solicitar turno:

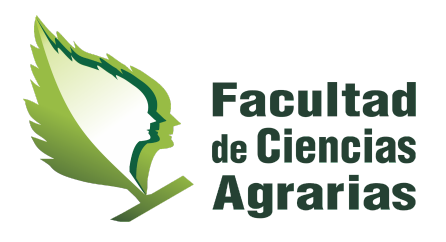

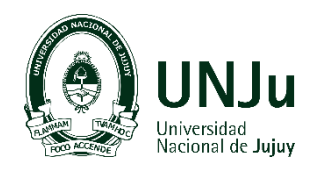

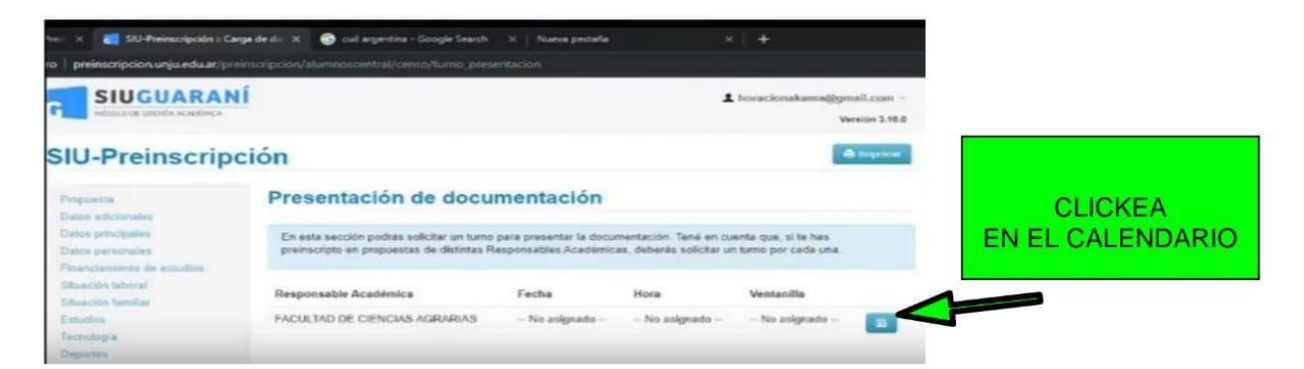

Recuerda que el turno que solicites será para que presentes toda la documentación ORIGINAL correspondiente en la Facultad.

| -                                                                     |                  |                    |                     |                   |                      |       |        |                                                                   | Versión 3.18.8                                  |
|-----------------------------------------------------------------------|------------------|--------------------|---------------------|-------------------|----------------------|-------|--------|-------------------------------------------------------------------|-------------------------------------------------|
| SIU-Preinscrip                                                        | ción             |                    |                     |                   |                      |       |        |                                                                   | A laquerie                                      |
| Propuesta                                                             | Pre              | sen                | tac                 | ión               | de                   | do    | cu     | mentación                                                         |                                                 |
| Datos edicionales<br>Datos principales<br>Datos personales            | Select<br>una fr | cionă e<br>anja ho | i dia p<br>staria i | para co<br>dispon | incurrir<br>ible y h | a pre | dick ( | ar la documentación requerida haciendo i<br>en "SOLICITAR TURNO". | Selecciona fecha, año y hora.<br>Luego clickea: |
| Financiamiento de estudios<br>Situación faboral<br>Situación familiar | Tur              | no                 | ł                   | 5                 | _                    |       |        | Franjas horarias disponibles (*)                                  | SULICITAR TURNU                                 |
| Estudios<br>Terrología                                                | C                |                    |                     |                   |                      |       |        | • ←                                                               |                                                 |
| Deportes                                                              |                  | No                 | v.                  | • 2               | 2019                 | •     | •      | -                                                                 |                                                 |
| Idiorias<br>Datos de salud<br>Documentación                           | Do               | Lu                 | Ма                  | м                 | Ju                   | VI.   | 54     | 2                                                                 | Cancelar Solicitar tarre                        |
| Presentación de documentación                                         |                  | 1 4                |                     |                   |                      |       |        |                                                                   |                                                 |
|                                                                       |                  | 11                 |                     | 12                | - 14                 | 13    |        |                                                                   |                                                 |

PARA GENERAR EL FORMULARIO SIU-PREINSCRIPCIÓN, HAZ CLICK EN IMPRIMIR.

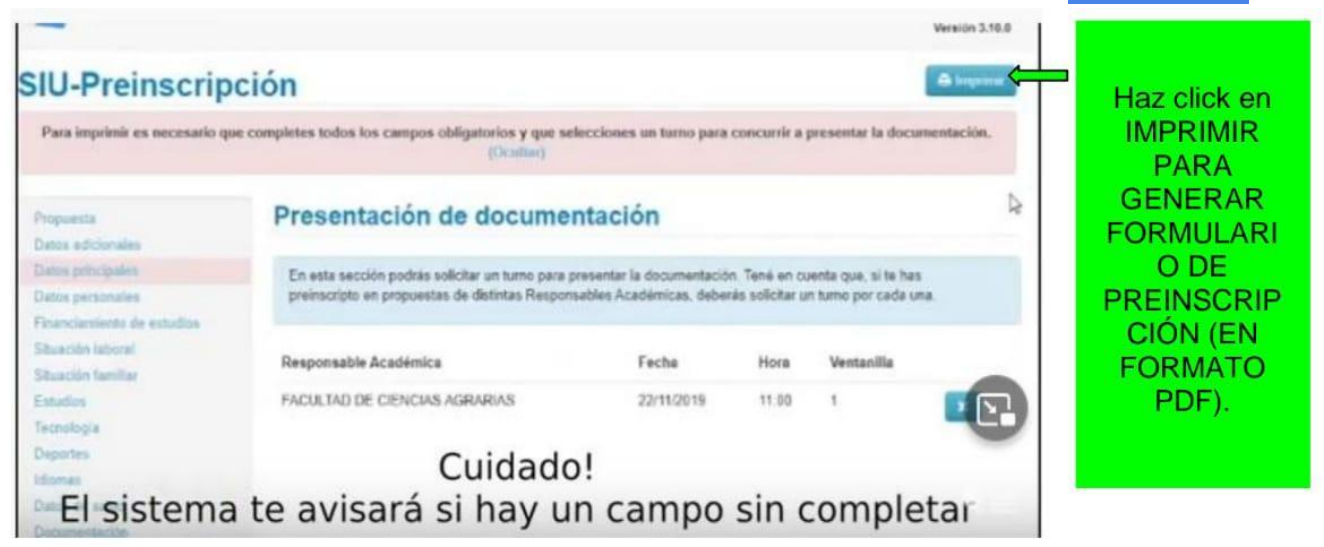

EJEMPLO:

1

| <b>Facultad</b><br>de Ciencias |
|--------------------------------|
| Agrarias                       |

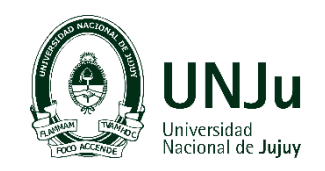

| Ficha de insc<br>Fecha de últi<br>Apellido<br>Nombres<br>Nro, de Libre<br>(a complem per la Di | ipción nro. 1<br>na modificat<br>ta Universita<br>da Abanan y Gra | 2274/19<br>ctón: 11/1/2021                                                                        |                                                |                      |                 |           |   | n<br>d<br>Il        | nscripcion. En caso<br>nuevo ingreso y cami<br>latos, el formulario s<br>NVALIDA. |
|------------------------------------------------------------------------------------------------|-------------------------------------------------------------------|---------------------------------------------------------------------------------------------------|------------------------------------------------|----------------------|-----------------|-----------|---|---------------------|-----------------------------------------------------------------------------------|
|                                                                                                |                                                                   |                                                                                                   |                                                |                      |                 |           | _ |                     | Deberas enviar el ult                                                             |
| Se deberá pre                                                                                  | ientar la doci                                                    | umentación solicitada en el s                                                                     | iguiente tur                                   | mor                  |                 |           | _ | in L                | ormulario generado,                                                               |
| Se deberå pre                                                                                  | sentar la doci                                                    | umentación solicitada en el s<br>de Académica                                                     | igulente tur<br>Fecha                          | no:<br>Hora          | Ventanilla      | 1         | - | fo<br>IN            | ormulario generado,<br>MPRIME nuevament                                           |
| Se deberå pre                                                                                  | Responsab                                                         | umentación solicitada en el s<br>de Académica<br>D DE CIENCIAS AGRARIAS                           | Fecha<br>1/2/2021                              | Mo:<br>Hors<br>10:25 | Ventanilla<br>1 |           | _ | t fo                | ormulario generado,<br>MPRIME nuevament                                           |
| Se deberá pre                                                                                  | Responsat<br>FACULTA<br>A(S) A INS                                | umentación solicitada en el s<br>le Académica<br>D DE CIENCIAS AGRARIAS<br>CRIBIRSE:              | igulente tur<br>Fecha<br>1/2/2021              | Hora<br>10:25        | Ventanilla<br>1 |           |   | fo<br>In<br>In<br>C | ormulario generado,<br>MPRIME nuevament<br>CARGA TUS DATOS<br>CORRECTAMENTE!      |
| Se deberá pre<br>PROPUEST<br>Responsable                                                       | Responsab<br>FACULTA<br>A(S) A INS<br>Académica                   | umentación solicitada en el s<br>de Académica<br>D DE CIENCIAS AGRARIAS<br>CRIBIRSE:<br>Propuesta | igulente tur<br>Fecha<br>1/2/2021<br>Ubicación | Mora<br>10:25        | Ventanilla<br>1 | Modalidad |   | fr<br>II<br>I<br>C  | ormulario generado,<br>MPRIME nuevament<br>CARGA TUS DATOS<br>CORRECTAMENTE!      |

✓ SI REALIZASTE LA CARGA DE FORMA CORRECTA DE TODOS LOS CAMPOS, EL FORMULARIO DE SIU- PREINSCRIPCIÓN SE GENERA SIN PROBLEMAS.

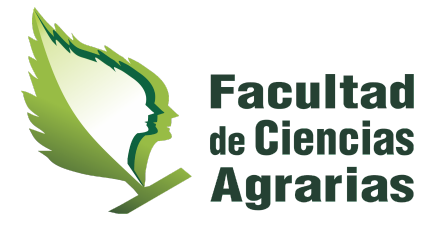

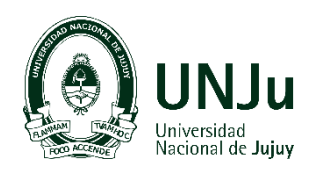

## PARA FINALIZAR EL PROCESO DEBES ENVIAR AL CORREO DE

ingreso@fca.unju.edu.ar , los siguientes archivos:

\*FORMULARIO DE SIU-PREINSCRIPCIÓN en formato

PDF,

\*DNI ORIGINAL (AMBOS LADOS) en formato PDF, \*FOTO 4X4 (SOLO 1 FOTO) en formato JPG o PDF, \* Constancia original de Título en trámite o Título Secundario Original Completo – Anverso y Reverso (Formato PDF), o Constancia de alumno regular del secundario (último año). Los estudiantes que adeuden materias tienen plazo hasta el 31 de mayo de cada año para acreditar la finalización de Estudios de Nivel Medio, Polimodal, Resolución C. S. Nº 020/15.

RECUERDA QUE CADA REQUISITO CORRESPONDE A UN ARCHIVO (PDF).

Estos serán validados en el turno que solicitaste para presentar los requisitos originales de forma presencial.